# SPECIALISATION SELECTION APPLICATION

### ADMISSION AND REGISTRATION CENTRE MARKETING AND ACADEMIC SERVICES DEPARTMENT

Home of the Bright, Land of the Brave Di Sini Bermulanya Pintar, Tanah Tumpahnya Berani

www.um.edu.my

#### **SPECIALISATION SELECTION**

siswamail accourt password.

|                                       |   | UNIVERSITI<br>MALAYA                                                                                                    |                                     |                               |                                                                                     | MAYA                                                        |
|---------------------------------------|---|----------------------------------------------------------------------------------------------------|-------------------------------------|-------------------------------|-------------------------------------------------------------------------------------|-------------------------------------------------------------|
| Log in using your swamail account and |   | Log in to MAYA Portal / Continuing your application?                                                                                 |                                     | <b>р</b><br>МуШМ              | SPeCTRUM                                                                            | UMSItS Guide                                                |
| password.                             |   | Log in       Forgot Password?                                                                                                    |                                     | UM Library                    | UM Portal                                                                           | UM Expert                                                   |
|                                       | < | I July 2024-22 July 2024         Special Semester 2023/2024: Module         Registration & Registration Activation         Read More | 2024<br>ktifan<br>ngajian<br>Read N | New Ses<br>Sta<br>Asa<br>More | i Akademik 2024-20<br>i Akademik 2024/2025: F<br>tus Pelajar Baharu Progra<br>si UM | 0 July 2024<br>Dengaktifan New<br>am Pengajian<br>Read More |
|                                       |   |                                                                                                    |                                     |                               |                                                                                     |                                                             |
|                                       |   |                                                                                                    |                                     |                               |                                                                                     |                                                             |

Home of the Bright, Land of the Brave | Di Sini Bermulanya Pintar, Tanah Tumpahnya Berani

**UNIVERSITI** MALAYA

2

#### **SPECIALISATION SELECTION**

| Click Enrolment<br>Home Admission Enrolment Finance - Placements<br>My Dashboard                  | 2                                                      |                         | MAYA                  |
|---------------------------------------------------------------------------------------------------|--------------------------------------------------------|-------------------------|-----------------------|
| Current Fee Balance         RM 0.00 Dr         Programme         Bachelor Of Science In Chemistry | Inbox                                                  | Timetable               | Examination<br>Result |
| My Profile Name Student ID                                                                        | UMSItS Guide                                           | МуШМ                    | SPeCTRUM              |
| E-mail<br>View My Profile                                                                         | Highlights<br>Personal Data Prot<br>Pledge of Undertal | ection Declaration Form | New                   |
|                                                                                                   | Kad Prihatin Siswa<br>First Generation Su              | Consent Form            | New                   |

UNIVERSITI MALAYA

3

| Admission           | Enrolment       | Finance + Plac  | ements         |                                   |                        |                                       |   |                         |                                       |  |
|---------------------|-----------------|-----------------|----------------|-----------------------------------|------------------------|---------------------------------------|---|-------------------------|---------------------------------------|--|
| olmen               | it              |                 |                |                                   |                        |                                       |   |                         |                                       |  |
| rolment Det         | ails            |                 |                |                                   |                        |                                       | ſ | ГИ                      |                                       |  |
| achelor Of S        | Science In Cher | nistry - BCWSIC | FTCV03         |                                   |                        |                                       |   | Enrolment<br>Amendments |                                       |  |
| Academic<br>Session | Semester        | Level of Study  | Status         | Course<br>Enrolment<br>Progress ⑦ | Outstanding<br>Balance | Action                                | ſ |                         |                                       |  |
| 2024/2025           | Semester 1      | 2               | Ready to Enrol |                                   |                        | Select<br>Specialisation              | - | ograr<br>Structure (I   | Click <b>Select</b><br>Specialisation |  |
|                     |                 |                 |                |                                   |                        | Check Current<br>Enrolment<br>Details | ו |                         | epoenanoution                         |  |
| 2023/2024           | Semester 2      | 1               | Active student | Enrolment has been completed      |                        | View Enrolment<br>Details             |   | Pro Forma               |                                       |  |
| 2023/2024           | Semester 1      | 0               | Active student | Enrolment has<br>been completed   |                        | View Enrolment<br>Details             | l |                         |                                       |  |

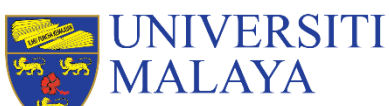

#### **SPECIALISATION SELECTION**

|  | Module | Registration | Dashboar |
|--|--------|--------------|----------|
|--|--------|--------------|----------|

| Student ID<br>Matric Number<br>Programme<br>Semester | Bachelor Of Science In Chemistry<br>Semester 1                               | Student Name<br>UM Matric Number<br>Session<br>Enrolment Status | 2024/2025<br>Ready to Enrol     |                                |
|------------------------------------------------------|------------------------------------------------------------------------------|-----------------------------------------------------------------|---------------------------------|--------------------------------|
| Registration P                                       | Process Flow                                                                 |                                                                 |                                 |                                |
| 0                                                    | Specialisation Selection                                                     |                                                                 | Select Specialisation           |                                |
| P                                                    | Step 1: Profile Details                                                      | with Module Registration.                                       | Closed                          |                                |
|                                                      | Step 2: Module Registration                                                  |                                                                 | Closed                          | Click Select<br>Specialisation |
|                                                      | Step 3: Pre-Invoice<br>You may generate the pre-invoice anytime before activ | vating your enrolment status in Step 4.                         | Closed                          |                                |
|                                                      | Step 4: Enrolment Status Activation & Invoic                                 | ing                                                             |                                 |                                |
|                                                      |                                                                              | Back                                                            |                                 |                                |
|                                                      |                                                                              |                                                                 |                                 |                                |
|                                                      | Home of the Bright land                                                      | al the Burgere   Ni Simi Be                                     | manlana Batan Tanah Tunnahana B | MALAYA                         |

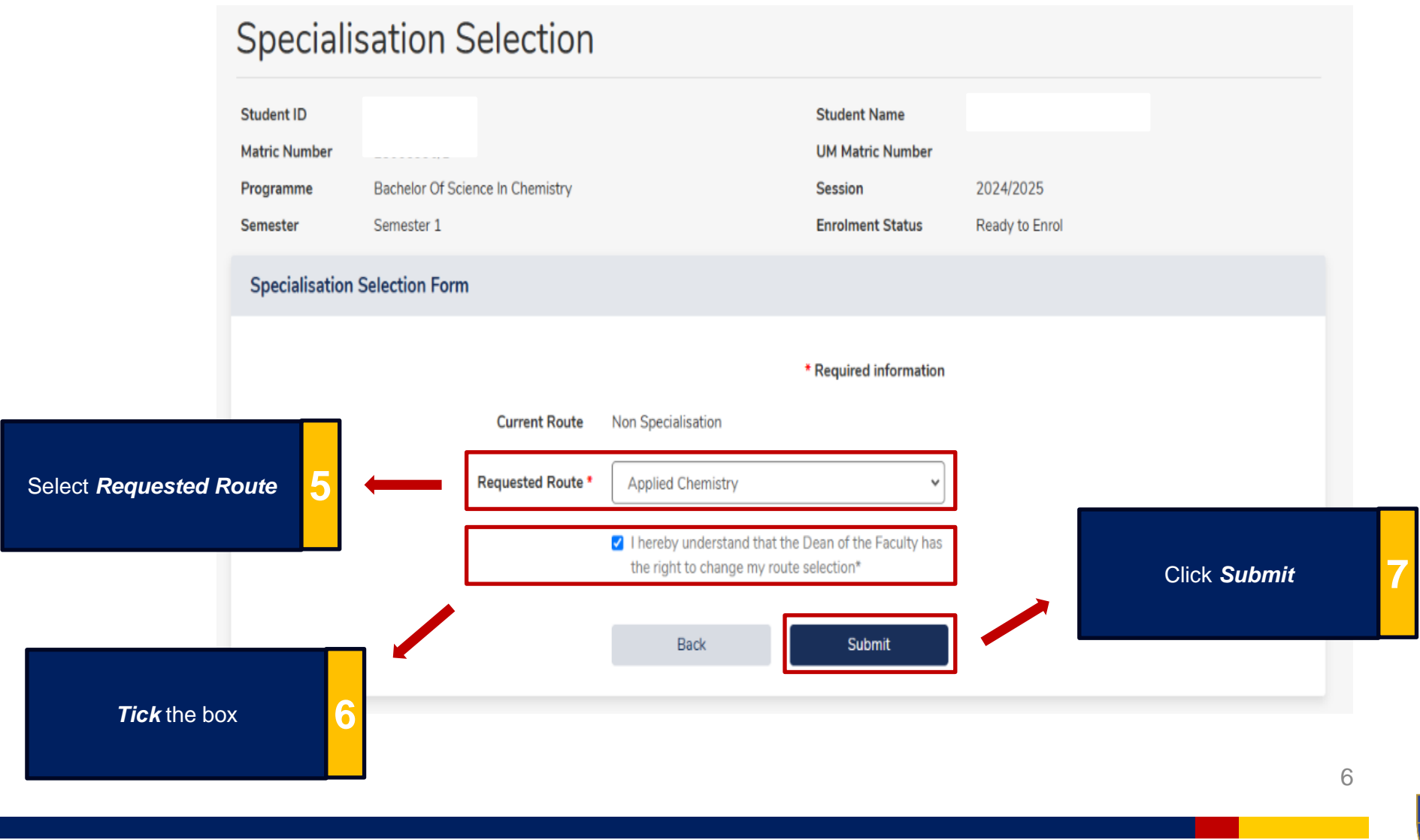

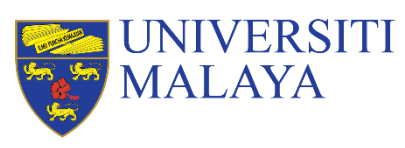

#### **Specialisation Selection**

| Student ID                            |                     |                 |                        |                 | Student Name     |                |  |
|---------------------------------------|---------------------|-----------------|------------------------|-----------------|------------------|----------------|--|
| Matric Number                         |                     |                 |                        |                 | UM Matric Number |                |  |
| Programme                             | Bachelor Of Scier   | nce In Chemistr | у                      |                 | Session          | 2024/2025      |  |
| Semester                              | Semester 1          |                 |                        |                 | Enrolment Status | Ready to Enrol |  |
| Specialisation Selection Notification |                     |                 |                        |                 |                  |                |  |
| The application h                     | as been successfull | y submitted an  | d pending for approval | by the faculty. |                  |                |  |
| Click                                 | Finish              | 8               | ← [                    | Finish          |                  |                |  |

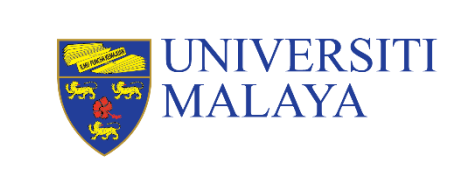

7

#### Module Registration Dashboard

| Student ID<br>Matric Number<br>Programme<br>Semester | Bachelor Of Science In Chemistry<br>Semester 1 | Student Name<br>UM Matric Number<br>Session<br>Enrolment Status | 2024/2025<br>Ready to Enrol |       |                                                                          |   |
|------------------------------------------------------|------------------------------------------------|-----------------------------------------------------------------|-----------------------------|-------|--------------------------------------------------------------------------|---|
| Registration P                                       | rocess Flow                                    |                                                                 |                             |       |                                                                          |   |
| Ø                                                    | Specialisation Selection                       |                                                                 | Comp                        | leted | <br>Ensure that the icon in this section is marked as <b>Completed</b> . | 9 |

Home of the Bright, Land of the Brave | Di Sini Bermulanya Pintar, Tanah Tumpahnya Berani

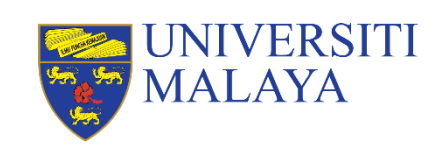

8

## **THANK YOU**